## 学生登陆教务管理系统查询课表、成绩等的方法

各二级学院(部):

学生可通过移动教务(手机端)、教务管理系统(学校官网"快 捷通道内")登录。有关教务教学的查询以教务管理系统为准。

## 一.移动教务(手机端)

手机扫描下图二维码安装"移动教务"。

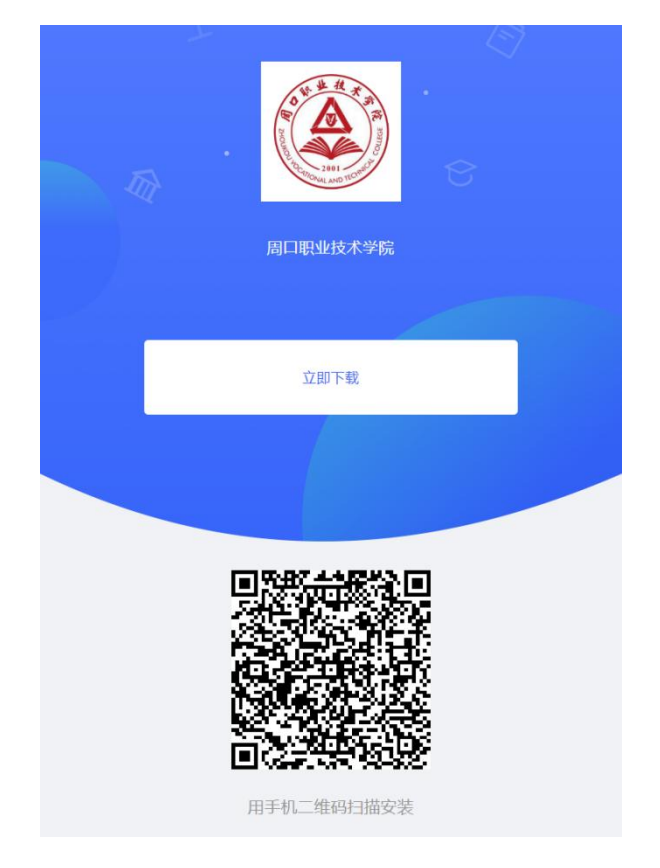

\*注意: 鸿蒙和安卓系统手机可正常扫码安装后登录,苹果、 小米等手机因软件兼容性问题可能无法安装或正常运行,请用浏 览器输入网址登录: jw.zkvtc.edu.cn/Login.aspx

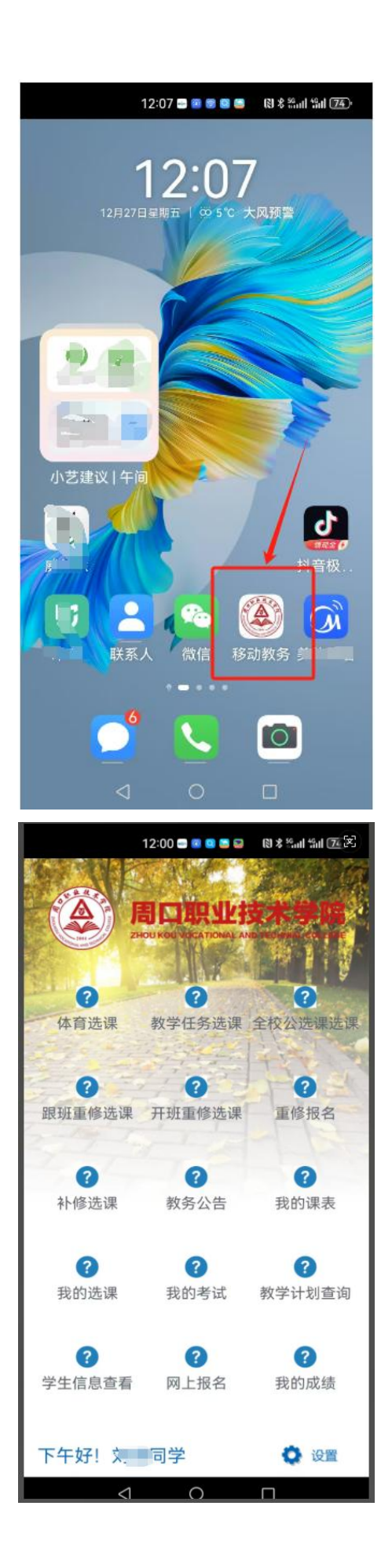

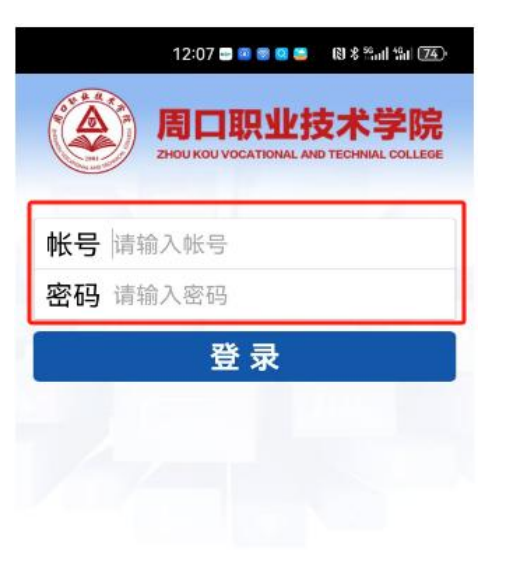

| 88   | <u>Cá</u> | }`     | Ø       |     | R | Į I | $\sim$       |
|------|-----------|--------|---------|-----|---|-----|--------------|
| q v  | v e       | 4<br>r | t y     | / L | i | 0   | p            |
| a    | °<br>S    | d f    | s,<br>g | ĥ   | j | k   | ì            |
| ☆    | z         | x c    | v       | b   | n | m   | $\bigotimes$ |
| ?123 | 。<br>英/中  | •      | ţ.      |     | ? | 0   | —项           |
|      | 7         | 7      | 0       |     |   |     | <b>2</b>     |

| 12:01 =   | i © © © © © © © © © © © © © © © © © © © |
|-----------|-----------------------------------------|
| × 学生信     | 言息查看                                    |
| 学生学籍信息    | ~                                       |
|           | 学<br>号: 202430 6                        |
|           | 姓名: 1                                   |
|           | 性别: <mark>男</mark>                      |
|           | 出生日期: 2000-0<br>24                      |
|           | 政治面貌:                                   |
|           | 民族: 汉族                                  |
| 学院:农牧工程学院 | 专业:宠物医疗技术                               |
| 年级: 2024  | 行政班: 24章章章章章<br>班                       |
| 学制: 3     | 学籍状态:有                                  |
| 层次: 专科    | 入学日期:                                   |
| 学习形式:     | 学生证号:                                   |
| 考生号: 24   |                                         |
|           | 0                                       |

|               | 1                        | 2:00 📟                 | @ <b>0</b>                | 13                       | \$ 55ad 55d | 177 <sub>(X)</sub> |
|---------------|--------------------------|------------------------|---------------------------|--------------------------|-------------|--------------------|
| ×             |                          | 我的                     | 课                         | 表                        |             |                    |
| 2             | 024-20                   | 25-1                   | ~ 全                       | 部~                       | 搜索          |                    |
| -             | Ξ                        | Ξ                      | 四                         | Æ                        | 六           | B                  |
| 大学生职业生涯规划     | 动物生 动物生生 动物化学生           | 1物微云<br>1物与 料<br>免疫    | 动物生物化学 基础                 |                          |             |                    |
| (第4-18周)      | (第4- () 18周} 1           | 第4-1<br>8周}            | (第4-<br>18周)              |                          |             |                    |
| 楼2层           | 楼2层 格                    | 約555 (<br>後2层 相<br>201 | 数35<br>楼2层                |                          |             |                    |
| 宠物实<br>训1     | 宠物实 宠<br>训1              | 物实 5<br>训1             | 8物实<br>训1                 |                          |             |                    |
|               | 大学英                      | Z C                    | 动物微                       | 宠物解                      |             |                    |
|               | {第4-<br>18周}<br>@5号      |                        | 免疫<br>{第4-<br>18周}        | {第4-<br>18周}<br>@5号      |             |                    |
| •             | 楼2层<br>5201<br>宠物实<br>训1 | 5                      | @5亏<br>楼2层<br>5201<br>宠物实 | 後2层<br>5201<br>宠物实<br>训1 |             |                    |
|               |                          |                        | 训1                        |                          |             |                    |
| 大学体 育         | 形势与<br>政策1               | 見役                     | 思想道                       |                          |             |                    |
| 》{第1-<br>18周} | {第7-<br>10周}<br>@5号      |                        | 治<br>{第4-<br>18周}         |                          |             |                    |
|               | 楼1层<br>5124<br>多媒体       | (                      | @5号<br>楼1层<br>5124        |                          |             |                    |
|               | ₩¥<br><1                 | 101                    |                           |                          |             |                    |

## 二. 教务管理系统(学校官网"快捷通道内")

登陆学校官网 www.zkvtc.edu.cn 需在学校内网登录。

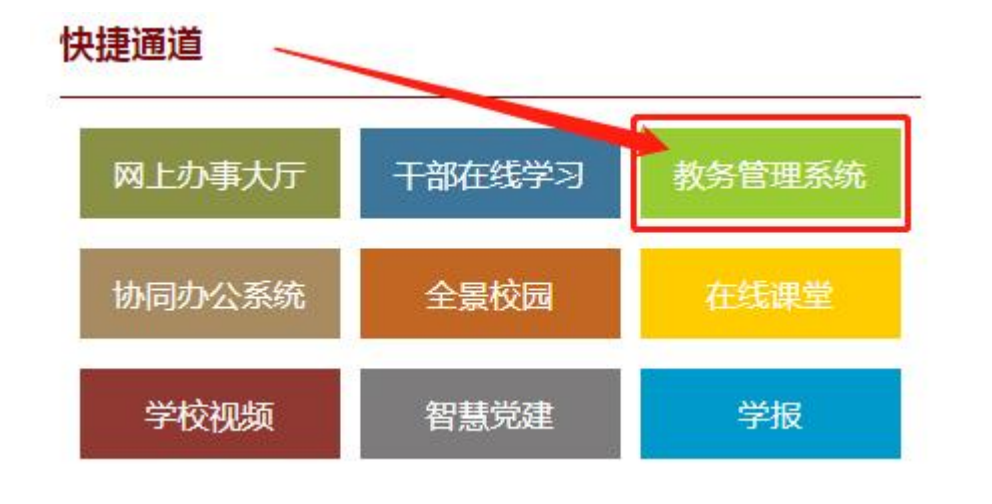

| 月口<br>ZHOUKOU | 原业技<br>ZHIYE JISHU | 术学院<br>XUE YUAN | 教务管理系统 |
|---------------|--------------------|-----------------|--------|
|               |                    |                 |        |

| 用户登录 / LOGIN 学号                                                                                  |
|--------------------------------------------------------------------------------------------------|
| ▲ 用户名 :                                                                                          |
| <ul> <li>※ 查 响:</li> <li>● 验证码:</li> <li>● 部门●数0 ●学生●功容</li> <li>● 選 录</li> <li>● 重 置</li> </ul> |

正方软件股份有限公司

开发单位:正方软件股份有限公司

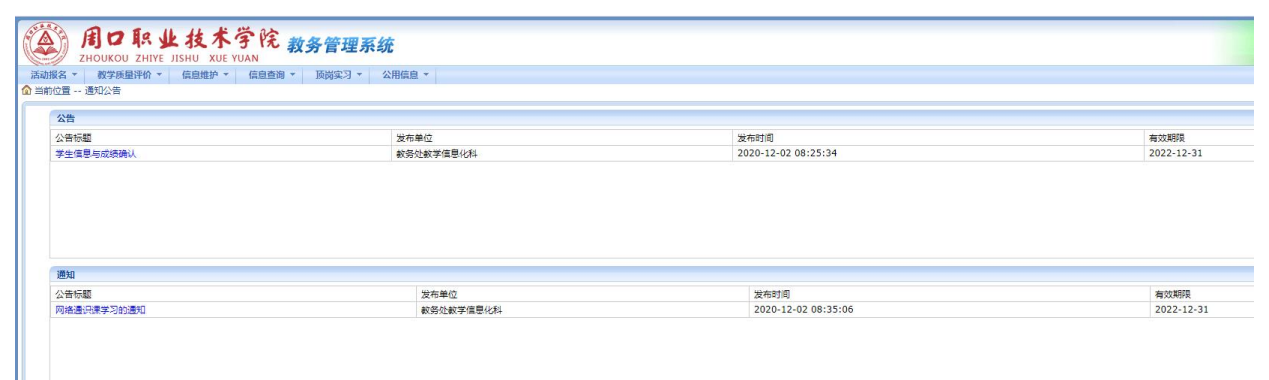

| (A) ЛО СТАТИКО |       | 技术学院<br>SHU XUE YUAN | 教务管理系统            |       |     |
|----------------|-------|----------------------|-------------------|-------|-----|
| 活动报名 * 教学质量    | 量评价 ▼ | 信息维护 マ 信息査           | 询 ▼ 顶岗实习 ▼ 公用信息 ▼ |       |     |
| 111 当前位置 个人信息  |       | 个人信息<br>密码修改         |                   |       |     |
| 学号:            | 2     |                      | 学生证号:             | 手机类型: | 200 |
| 姓名:            |       |                      | 培养方向:             | 手机号码: |     |
| 曾用名:           |       |                      | 专业方向:             | 家庭邮编: |     |
| 性别:            | 男     |                      | 入学日期:             | 家庭电话: |     |
| 出生日期:          |       |                      | 毕业中学:             | 父亲姓名: | 。   |

| ZH               | の取业技术学的<br>OUKOU ZHIYE JISHU XUE YUAN | <sup>兌</sup> 教务管理系统     |                             |                                |                       |
|------------------|---------------------------------------|-------------------------|-----------------------------|--------------------------------|-----------------------|
| 活动报名 🔻           | 教学质量评价 ▼ 信息维护 ▼ 信息                    | 查询 ▼ 顶岗实习 ▼ 公用信息 ▼      |                             |                                |                       |
| ▲ 当前位置 个         | 人课表查询 个人                              | 课表查询                    |                             |                                |                       |
| 学号               | 学习<br>姓名 院:                           | 成绩董问<br>  专业:   -       | 2020-2021                   | ▶]学年第[1▶]学期学生个人课程              | 表                     |
| 时间               | 星期一                                   | 星期二                     | 星期三                         | 星期四                            | 星期五                   |
| 早晨               |                                       |                         |                             |                                |                       |
| 第<br>一<br>节<br>二 | 传感器技术与应用(基础)<br>周一篇1.2节{篇1-18周}       | 机械设计<br>周二第1 2节《第1-18周} | PLC技术与应用<br>周三篇1,2节《篇1-18周》 | 电机施动与变频调速技术<br>周四第1,2节/单1-18周》 | 数控机床编程与<br>周五第1,2节{第1 |

|            | J IR     | 业技术学<br>JISHU XUE YUA | №院 教务管     | 理系统           |             |              |       |        |    |      |      |
|------------|----------|-----------------------|------------|---------------|-------------|--------------|-------|--------|----|------|------|
| 活动报名 🔻 教学  | ■ 质量评价 ▼ | 信息维护▼(                | 言息查询 🔻 顶岗部 | 实习 ▼ 公用信息 ▼   |             |              |       |        |    |      |      |
| 🟠 当前位置 学习成 | 绩查询      |                       | 个人课表查询     |               |             |              |       |        |    |      |      |
| 学号         | 姓名:      | 学院:)                  | 学习成绩查询     | 机电一体化技术 行政班   | 学年: ♥ 学期: ♥ |              |       |        |    |      |      |
| 按学期查询 按    | 学年查询     | 在校学习成绩查询              | 查询已修课程最    | 高成绩 打印 查看体育单项 | 成绩          |              |       |        |    |      |      |
|            |          |                       |            |               | 在校学习成绩      | 责 所选学分132; 获 | 得学分11 | 5;重修学分 | ð. |      |      |
| 学年         | 学期       | 课程代码                  | 课程名称       |               | 课程性质        | 课程归属         | 学分    | 绩点     | 成绩 | 辅修标记 | 补考成绩 |
| 2019-2020  | 1        | 1204201007            | 大学生职业生涯    | 规划(汽机)        | 职业基本素质课     |              | 2     | 1      |    | 0    |      |
| 2019-2020  | 1        | 1213201001            | 大学体育I      |               | 职业基本素质课     |              | 2     |        |    | 0    |      |
| 2019-2020  | 1        | 1208201001            | 大学英语I      |               | 职业基本素质课     |              | 4     | 1      |    |      |      |
| 2019-2020  | 1        | 1204202009            | 电工电子技术     |               | 职业能力基础课     |              | 4     | 1      |    |      |      |
| 2019-2020  | 1        | 1204202025            | 高等数学(汽机)   | I             | 职业能力基础课     |              | 4     | 1      |    |      |      |

## 三. 用户名 (账号) 和登录密码

用户名 (或账号):本人学号

密 码:本人目前年级+JWg1\*+本人身份证号码后六位(JWg1\*的JW为英文 大写)

例: 2024 级学生, 密码为 2024JWg1\*XXXXXX

选择"学生",登录。

\*注意:更改过密码的学生请用更改后的密码登录。

输入密码时要注意大小写,务必录入准确,否则多次错误后会锁定账 号,但24小时后会自动解锁。